## PERÍODO DE INSCRIPCIONES AL MÓDULO II DEL REZAGO 2018 PARA EL CURSO DE AUXILIAR DE ENFERMERÍA:

SERÁ ENTRE LAS FECHAS 13.8 AL 16.9.18-Solamente para aquellos estudiantes que tuvieron inscripciones al curso en la Facultad, NO ES PARA NUEVOS INGRESOS

## El Módulo II del Rezago comenzará el 16.10.18

La inscripción será solamente por Internet con la clave que se le otorgó al estudiante cuando ingresó al curso. En caso de no recordarla pasar por Bedelía de Auxiliares a retirar una nueva clave (en ese caso pasar por el 3<sup>er</sup>. Piso del Hospital de Clínicas) Se deben inscribir a los cursos del Módulo II que son los códigos que van desde el:

- 658-Educación II
- 659-Microbiología II
- 660- Farmacología I
- 661- Anatomía y Fisiopatología I
- 662-Nutrición II
- 663-Ética II
- 664-Enfermería Médico Quirúrgica

En caso de dudas con respecto a las materias aprobadas o no dirigirse al mostrador de Bedelía para realizar la consulta y ver su situación estudiantil.

PARA INSCRIBIRSE A LOS CURSOS SE ADJUNTA LA METODOLOGÍA DE INSCRIPCIÓN:

PROCEDIMIENTO DE INSCRIPCIÓN A LOS CURSOS EN EL SISTEMA DE AUTOGESTIÓN DE LA UDELAR

1) Se debe ingresar a la dirección:

https://bedelias.udelar.edu.uy y allí en el angulo izquierdo de la pantalla se encuentra un ícono en verde que es el MENÚ hacer click allí.

2) Nos aparecerán varias opciones visitar el calendario e

inscribirse, etc.

- 3) Haremos click en INSCRIPCIONES
- 4) Completar el formulario con la cédula de identidad (incluyendo todos los dígitos, sin puntos y sin guiones) y luego colocar la contraseña
- 5) Luego aparecerá la página con dos posibilidades o dos pestañas; una estará en gris que es la pantalla en donde estamos ubicados es la de inscripción a exámenes (a la izquierda) y otra pestaña a la derecha que no estará en gris que es la de inscripciones a cursos. Clickeamos en la pestaña correspondiente a CURSOS.

En la pestaña de inscripción a CURSOS aparecerá una pantalla donde dice el código y nombre de la materia, a la derecha del menú aparecerán dos íconos uno de color verde claro y otro de verde oscuro. Para inscribirse clickear en el verde claro.

- 6) Luego aparecerá una pantalla que tiene como título:CONFIRMAR INSCRIPCIÓN. Allí nos muestra todos los datos del CURSO y debemos clickear en ACEPTAR (pues de lo contrario no te inscribe al mismo).
- 7) Y nos aparece como respuesta un NÚMERO DE CONTROL el cual debemos registrar y guardar ante cualquier reclamo. Si no aparece este Número de control al final de la inscripción quiere decir que no hicieron bien la inscripción.

RECUERDEN NO TOCAR LA GOMA ROJA UNA VEZ INSCRIPTOS, PUES SINO LOS BORRA DEL CURSO. CLICKEAR EN ELLA SOLO QUE HAYAN DECIDIDO BORRARSE DEL CURSO.

Una vez inscriptos pasar por la Bedelía de Auxiliares entre las fechas 17.9 al 12.10.18 a los efectos de actualizar los datos personales y presentar el carné de salud; en los horarios de lunes, miércoles y viernes de 10 a 13 hs y martes y jueves de 14 a 16.